## How to Schedule an Appointment With Your Academic Advisor

### my.asu.edu

| <b>1</b> Log in to MyASU    | Enter your ASURITE User ID |  |
|-----------------------------|----------------------------|--|
| Sign I                      | Click Sign In.             |  |
| ASURITE User ID:            | Activate or Request an ID  |  |
| Password:                   | Forgot ID / Password?      |  |
| Sign In Remember My User ID |                            |  |

Need Help? Visit the Help Center or call 1-855-ASU-5080 (1-855-278-5080)

System Status | ASU Home | Copyright | Acceptable Use | Privacy

| <b>2</b> Go to the Ac             | My Programs and eAdviso<br>box on the Home tab.<br>Click on " <u>this website</u> " to<br>be redirected to the<br>advising scheduling tool. |            |
|-----------------------------------|----------------------------------------------------------------------------------------------------|------------|
|                                   | My Programs and eAdvisor™                                                                                                    | 2          |
|                                   | Programs Find Programs Graduation                                                                                                    |            |
|                                   | Polytechnic -                                                                                                    | On Track 👔 |
| Advising -                        | Maior Map I Mv Progress Reports (DARs)                                                                                                    |            |
| Advisor:                          |                                                                                                    |            |
| Contact: (480) 727-1874   Advisi  | ng Web Site 🖻                                                                                                    |            |
| Students are encouraged to mak    | e appointments in advance by calling                                                                                                    |            |
| prepared for individual appointm  | ents and to better serve the students.                                                                                                    |            |
| The advising office is located in | Wanner Hall, 2nd Floor, E-wing. ering                                                                                                    | 2          |

Click on Advising in the

## **3** Navigate to your Advisor

Select "I have an ASU ID", the last of the three options.

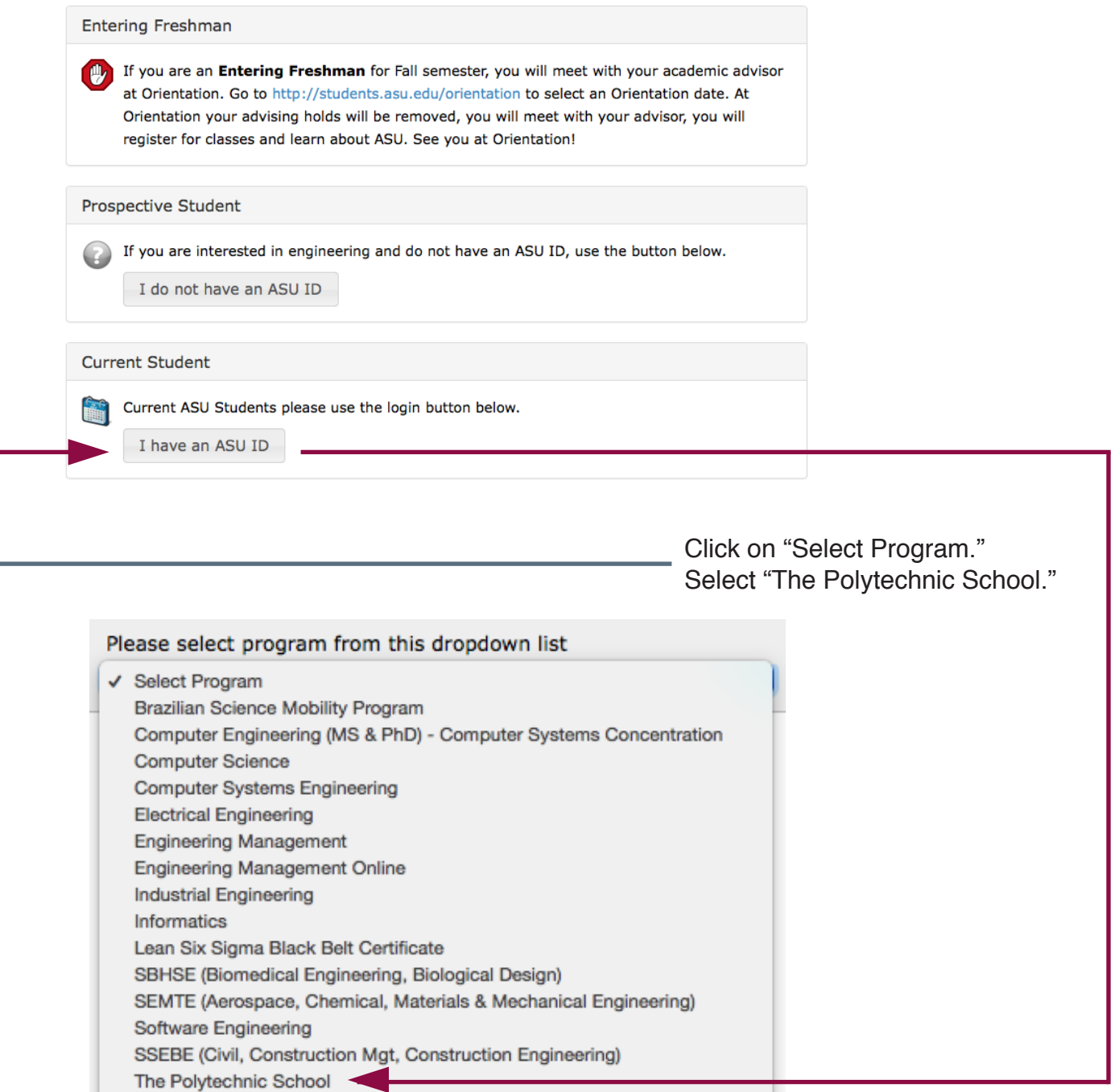

Undergraduate Student Engagement

Click "Select Advisor."

Choose your assigned advisor, or another advisor option if your assigned one is not available.

View Appointments for:

Select Advisor

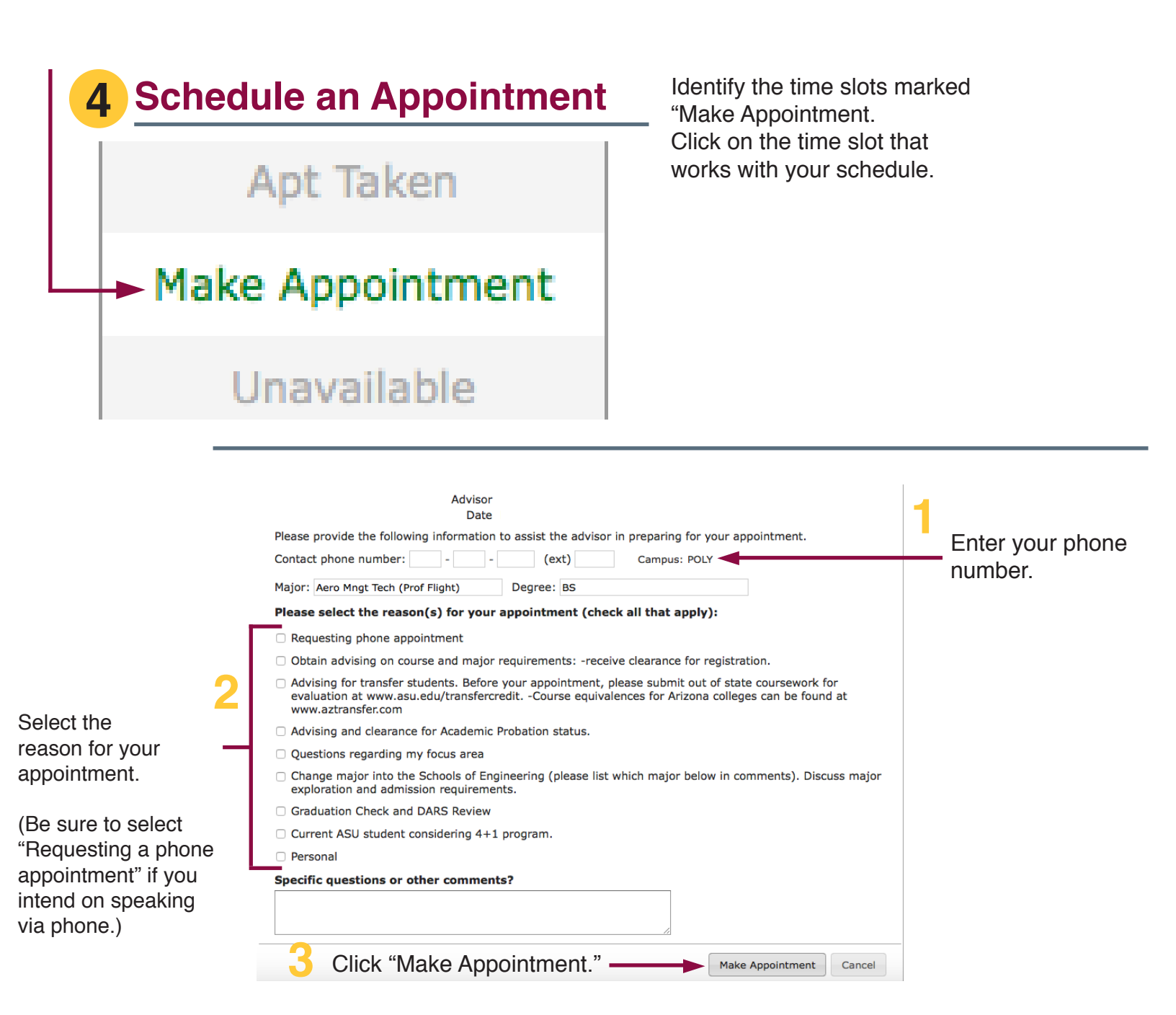

You will receive a confirmation to your ASU Email once you have scheduled your advising appointment.

Click "Yes, Make Appointment."

| Cor | nfirm                          |        |
|-----|--------------------------------|--------|
| 7   | Make advising appointment with | ?      |
|     | Yes, Make Appointment          | Cancel |

# How to Cancel an Appointment With Your Academic Advisor

### **1** Return to Advisor's Schedule

Find your scheduled appointment time and click on your name. Click on "click here."

Close

**View Advising Appointment** 

| TI                                                                                                    | ne Polytechnic School                                                                                             |
|----------------------------------------------------------------------------------------------------|----------------------------------------------------------------------------------------------------|
| Advisor                                                                                                    |                                                                                                    |
| Student                                                                                                    |                                                                                                    |
| Plan                                                                                                    |                                                                                                    |
| Date                                                                                                    | Friday June 05, 2015                                                                                              |
| Time                                                                                                    | 9:00-9:30 AM                                                                                                    |
| <ul> <li>Advising for transfer students. Before your a<br/>evaluation at www.asu.edu/transfercreditC<br/>www.aztransfer.com</li> </ul> | ppointment, please submit out of state coursework for<br>Course equivalences for Arizona colleges can be found at |
| <ul> <li>Requesting phone appointment</li> </ul>                                                                                       |                                                                                                    |
| <ul> <li>Requesting phone appointment</li> <li>If you wish to</li> </ul>                                                               | cancel this appointment, <u>click here</u>                                                                        |

| Can | cel Appointment                                                                                                    | Enter the reason for your cancellation.<br>Click "Yes, Cancel Appointment." |
|-----|----------------------------------------------------------------------------------------------------|-----------------------------------------------------------------------------|
| Con | firm                                                                                                    |                                                                             |
|     | Are you sure you want to cancel this appointment?<br>A cancellation notice will be sent to the Advisor.<br>Reason: (Optional) |                                                                             |
|     | Yes, Cancel Appointment Cancel                                                                                                |                                                                             |